## I-7540D-MTCP FAQ

| Q1: | 如何透過 Modbus TCP 取得一般 CAN 訊息? (2020/12/02, Evan)      | 2   |
|-----|------------------------------------------------------|-----|
| Q2: | 如何透過 Modbus TCP 取得特定 CAN 訊息 (2020/12/02, Evan)       | 2   |
| Q3: | 如何將 Modbus 訊息對應 CAN 訊息? (2022/11/29, Alina)          | 3   |
| Q4: | 讀取特定 CAN 訊息的 Modbus 位址為何? (2022/11/29, Alina)        | . 5 |
| Q5: | 當裝置一直顯示 6ff01 並且錯誤 led 燈亮起時該怎麼做? (2022/11/29, Alina) | 7   |

#### Q1: 如何透過 Modbus TCP 取得一般 CAN 訊息? (2020/12/02, Evan)

A:

首先連線至 I-7540D-MTCP 的 502 埠,使用功能碼 0x04 讀取位址 0 並且一次讀取 7 或 9 個 word,若一般 CAN 訊息的緩衝區有訊息就會回傳,否則回傳錯誤碼 (2020/12/02, Evan)

#### Q2: 如何透過 Modbus TCP 取得特定 CAN 訊息 (2020/12/02, Evan) A:

1 首先使用 Utility 在 modbus 頁面設定哪些 CAN ID 是希望讀到的,切換到 modbus 頁面,輸入 CAN ID 按下 Add 可以新增一筆希望讀取的 CAN ID 到右方列表,新增 完後按下 Save 儲存至模組

| 5 I-7540D-MTCP utility v2.10                                                                                                    | _        | × |
|----------------------------------------------------------------------------------------------------|----------|---|
| File Action Help                                                                                                    |          |   |
| Setting CAN Tes Modbus Test                                                                                                    |          |   |
| Device ID(Hex)                                                                                                    |          |   |
| Specific CAN ID Mode ID (hex)                                                                                                    | <b>^</b> |   |
| Add     Delete     1     11-bit     123       3     Add     Delete     3     11-bit     181       3     11-bit     581     581                                                                                                    |          |   |
| 2 CAN ID Type 5 6 6                                                                                                    |          |   |
| 11-bit ID 29-bit ID 7 8 9 9                                    |          |   |
|                                                                                                    | 11.      |   |
| Delete All     Save     4     13     14     14     15     15     16     16     16     16     16     16     16     16     16     16     16     16     16     16     16     17     16     16     16     16     16     16     16     16     16     16     16     16     16     16     16     16     16     16     16     16     16     16     16     16     16     16     16     16     16     16     16     16     16     16     16     16     16     16     16     16     16     16     16     16     16     16     16     16     16     16     16     16     16     16     16     16     16     16     16     16     16     16     16     16     16     16     16     16     16     16     16     16     16     16 <th16< th="">     16     16</th16<> |          |   |
|                                                                                                    |          |   |
|                                                                                                    |          |   |
| Connected Configuration Mode v2.7.0[16/03/2020] Copyright(c) 2011 ICP DAS Co., LTD                                                                                                    | ).       | : |

2 連線至 I-7540D-MTCP 的 502 埠,使用功能碼 0x04 讀取下表位址並且一次讀取 7 或 9 個 word,回傳 I-7540D-MTCP 最後一次收到這個 ID 的訊息

| Modbus 位址       | 字數 | 描述           |
|-----------------|----|--------------|
| 0x0E10 ~ 0x0E21 | 18 | 特定 CAN 訊息#01 |
| 0x0E22 ~ 0x0E33 | 18 | 特定 CAN 訊息#02 |

| 0x0E34 ~ 0x0E45 | 18 | 特定 CAN 訊息#03 |
|-----------------|----|--------------|
|                 |    |              |
| 0x101A ~ 0x102C | 18 | 特定 CAN 訊息#30 |

(2020/12/02, Evan)

#### Q3: 如何將 Modbus 訊息對應 CAN 訊息? (2022/11/29, Alina)

A:

關於對應 Modbus 訊息,請參考下表

The format of each received CAN Message is described below:

| Word number | Description                                                    |
|-------------|----------------------------------------------------------------|
| 1           | Bit 15: 0→valid data, 1→invalid data                           |
|             | Bit 6~14: Reserved                                             |
|             | Bit 5: CAN Specification, 0→2.0A, 1→2.0B                       |
|             | Bit 4: RTR, 0 <b>→</b> No, 1 <b>→</b> Yes                      |
|             | Bit 0~3: Data length, value=0~8                                |
| 2           | Most significant two bytes of CAN identifier. (Big-<br>endian) |
| 3           | Least significant two bytes of CAN identifier. (Big-           |
|             | endian)                                                        |
| 4           | The data 1 and data 2 of CAN data field.                       |
| 5           | The data 3 and data 4 of CAN data field.                       |
| 6           | The data 5 and data 6 of CAN data field.                       |
| 7           | The data 7 and data 8 of CAN data field.                       |
| 8           | Most significant two bytes of the RX timestamp                 |
|             | message. (Big-endian)                                          |
| 9           | Least significant two bytes of the RX timestamp                |
|             | message. (Big-endian)                                          |

範例:

送出以下 CAN 訊息

| I   | Node          | ID (Hex) | RTF | R F | DF | DL Data                   | 1     | Timer (ms) |
|-----|---------------|----------|-----|-----|----|---------------------------|-------|------------|
| 29- | bit ID $\sim$ | 11111111 | 0   | ~ 0 | ~  | 8 ~ 11-22-33-44-55-66-77- | 38    | 0          |
|     |               |          |     |     |    |                           |       |            |
|     |               |          |     |     |    |                           |       |            |
| No  | MODE          | ID(hex)  | RTR | FDF | DL | Data                      | Timer | Status     |

DataLength: 8

CAN Specification 2.0B RTR: 0 ID : 0x1111111

Data: 11-22-33-44-55-66-77-88 將會收到以下 Modbus 訊息

| 5 I-7540D                             | -MTCP utility v2.03                                                                                                    |                                                                   |                                                                                                    | - 🗆 X                        |
|---------------------------------------|----------------------------------------------------------------------------------------------------|-------------------------------------------------------------------|----------------------------------------------------------------------------------------------------|------------------------------|
| File Acti                             | on Help                                                                                                    |                                                                   |                                                                                                    |                              |
| Connect                               | Disconnect                                                                                                    | Exit About                                                        | Timer Mode (Date/Time)<br>Start Time Time Start<br>Stop Time Time Stop                                                                                                    |                              |
| Setting CA                            | N Test Modbus Modbus Tes                                                                                                    | t                                                                 |                                                                                                    |                              |
| TCP R                                 | IU                                                                                                    |                                                                   |                                                                                                    |                              |
|                                       | Use Modbus TCP Comma                                                                                                    | nd                                                                | Timer (ms) 1000                                                                                                    |                              |
| 01 04                                 | 00 00 00 09                                                                                                    |                                                                   |                                                                                                    | Send                         |
| TCH<br>Tran<br>1<br>CAI<br>M<br>11-bi | Prefix (Hex)     saction identifier   Protocol identifier     2   0     2   0     N Message (Hex)     DDE   D (Hex)     ID   000     No     ceive | ttifier Length Field<br>0 0 6<br>R DLC D1 D2 D3<br>~ 8 ~ 00 00 00 | Modbus Command (Hex)       ID     Function Code     StartAddress     Wa       01     4     0000     00       D4     D5     D6     D7     D8       00     00     00     00     00 | vrdCount ByteCount<br>109 0E |
| 🗆 R                                   | eceive                                                                                                    |                                                                   | Save                                                                                                    | Clear                        |
| 01 0                                  | 4 12 00 28 11 11 11 11                                                                                                    | 11 22 33 44 55 66 77 88 (                                         | 00 00 00                                                                                                    | ~                            |
| Connected                             | Operation Mode                                                                                                    | v2.7.0[16/03/2020]                                                | Copyright(c) 2011 ICP DAS Co., LTD                                                                                                    | :                            |

01 : Modbus ID 04:Modbus Function 12:Modbus data length(byte)

 $00\ 28$ : Word1 of table (bit0~3 is 8 = CAN data length; bit5 is 1 = CAN specification 2.0B)

11 11 11 11 :Word2 & Word3 of table(CAN ID)

11 22: Word4 of table (CAN data1 & data2)

33 44: Word5 of table (CAN data3 & data4)

55 66: Word6 of table (CAN data5 & data6)

77 88: Word7 of table (CAN data7 & data8)

00 00 00 00: Word8 & Word9 of table (Time stamp)

(2022/11/29, Alina)

### Q4: 讀取特定 CAN 訊息的 Modbus 位址為何? (2022/11/29, Alina)

A:

請先透過 Utility 確認韌體版本為何

| 🌃 I-7540D-MTCP utility v2.03                                                                    | a de les producted s'also de                                                                         |                                                                                                    | - 🗆 × |
|-------------------------------------------------------------------------------------------------|----------------------------------------------------------------------------------------------------|----------------------------------------------------------------------------------------------------|-------|
| File Action Help                                                                                |                                                                                                    |                                                                                                    |       |
| Connect                                                                                         | Exit                                                                                                 | Timer Mode (Date/Time)   Start Time Time Start   Stop Time Time Stop                                                        |       |
| Setting CAN Test Modbus Modbus Test                                                             |                                                                                                    |                                                                                                    |       |
| Send CAN Message<br>ID(Hex)<br>000<br>D1 D2<br>00 00 [<br>Send Command Tc<br>Send<br>Send<br>Cc | CAI<br>CAI<br>COnnect S<br>Connect S<br>Firmware<br>Execution<br>Ppyright(c) 2005 ICP DAS Co., L TD. | i-7540D<br>N To Ethemet Gateway<br>Status : Connected<br>Version : v2.7.0[16/03/2020]<br>A Status : Operation Mode<br>Clear |       |
| Connected Operation Mode                                                                        | v2.7.0[16/03/2020]                                                                                   | Copyright(c) 2011 ICP DAS Co., LTD                                                                                          |       |

#### 韌體版本V2.7之前:

| Modbus 位址     | 字數 | 描述              |
|---------------|----|-----------------|
| 0x0E10~0x0F21 | 9  | 特定 RX CAN 訊息#01 |
|               |    |                 |
| 0x0FFF~0x1010 | 9  | 特定 RX CAN 訊息#29 |
| 0x101A~0x102B | 9  | 特定 RX CAN 訊息#30 |

#### 韌體版本V2.7(含)之後:

| Modbus 位址     | 字數 | 描述              |
|---------------|----|-----------------|
| 0x0708~0x0710 | 9  | 特定 RX CAN 訊息#01 |
|               |    |                 |
| 0x0804~0x080C | 9  | 特定 RX CAN 訊息#29 |
| 0x080D~0x0815 | 9  | 特定 RX CAN 訊息#30 |

(2022/11/29, Alina)

# Q5: 當裝置一直顯示 6ff01 並且錯誤 led 燈亮起時該怎麼做? (2022/11/29, Alina)

A:

如果顯示器"一直顯示 6FF01",說明 I-7540D 還沒有進入韌體

以下是一些可能會解決問題的方法

(1) 更新韌體

更新步驟如下

1. 從 I-7540D 官網下載韌體

#### I-7540D-MTCP-G , I-7540DM-MTCP

| 檔案名稱                                     | 版本 | 檔案日期       | 大小 | 備註 | Downlo | pad |
|------------------------------------------|----|------------|----|----|--------|-----|
| I-7540D-MTCP-G, I-7540DM-MTCP Firmware . |    | 2022-06-23 |    |    |        |     |
| I-7540D-MTCP-G, I-7540DM-MTCP Firmware   |    |            |    |    |        |     |

2. 將 I-7540D-TCP 背面的開關撥至"Init",開啟 I-7540D-MTCP。

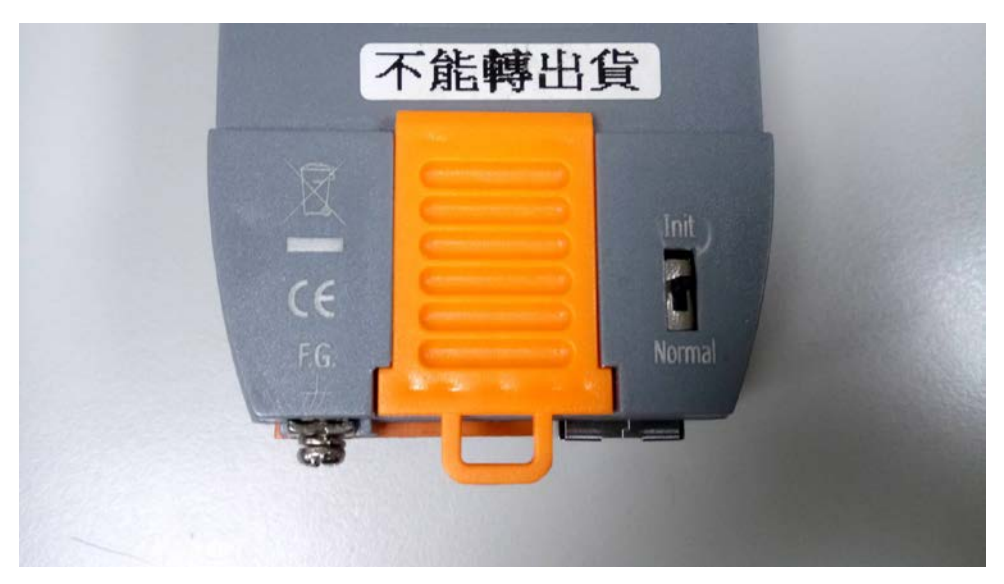

3. 連接 I-7540D-MTCP 的 COM1 到 PC 的 COM1

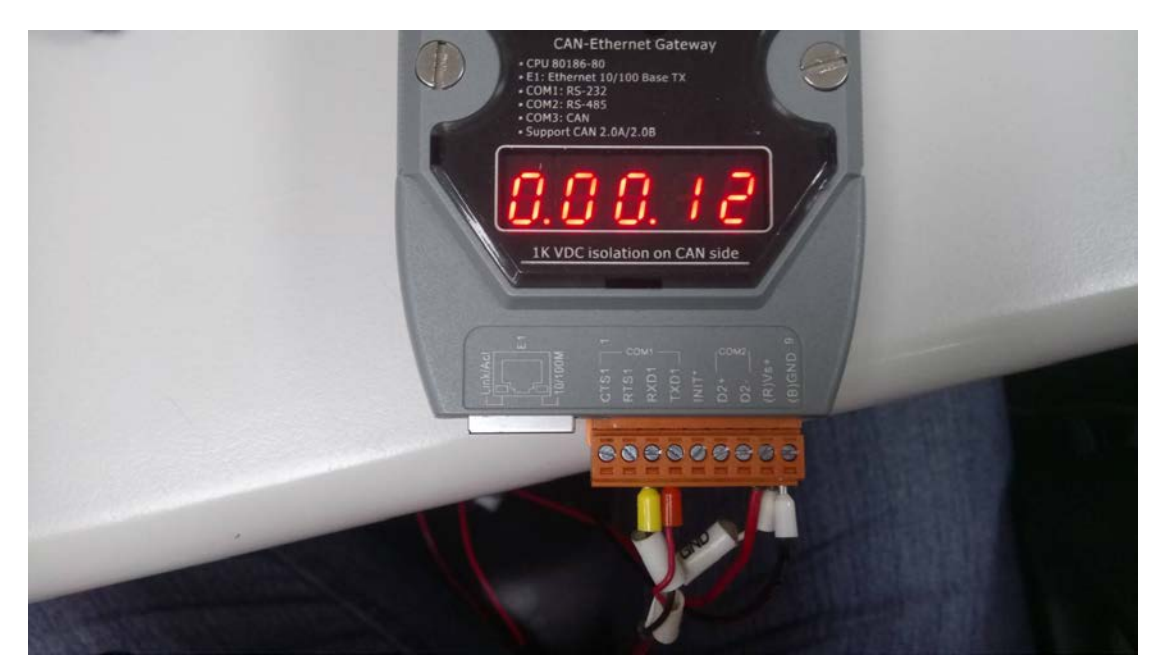

4. 打開 7188xw.exe 並按 "F4" 。 它會將韌體上傳到 I-7540D-MTCP。

| 🚨 7188xw   |
|------------|
| 🥘 7188xw   |
| 1433_218   |
| 💿 autoexec |

2007/10/30 下午 05:19 2021/1/22 下午 03:44 2021/1/22 下午 03:41 2021/1/22 下午 01:40

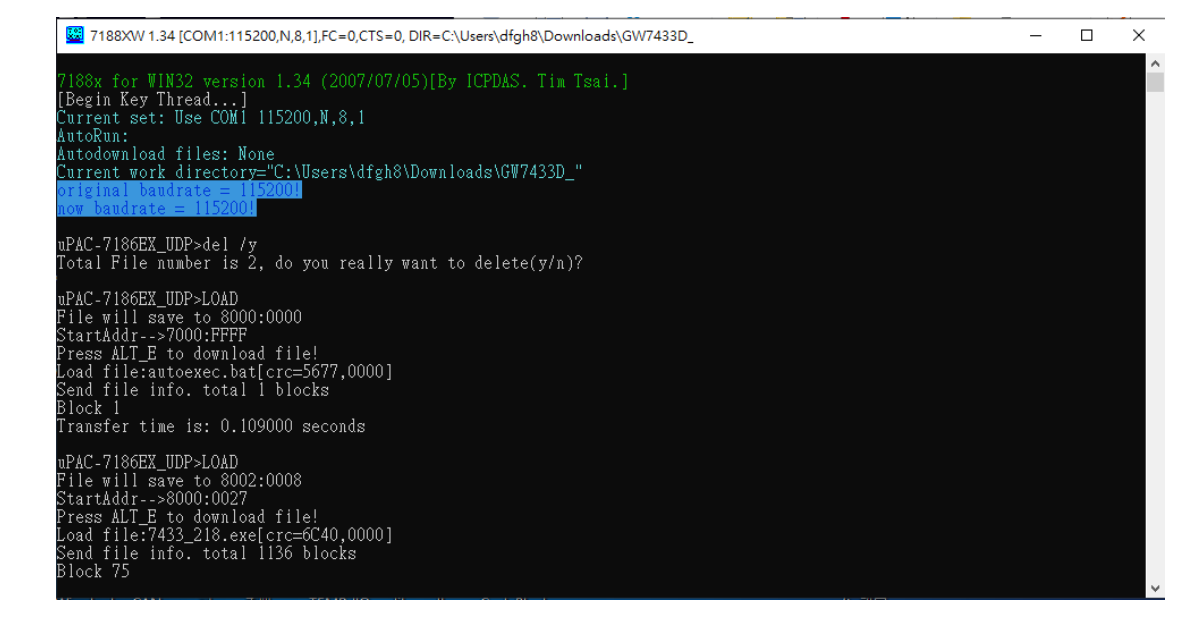

5. 上傳韌體後,將 I-7540D-MTCP 背面的開關撥到 "Normal",然後重啟。

#### (2) 確認硬體

打開 I7540D 的外殼

1. 確認跳線連接如下

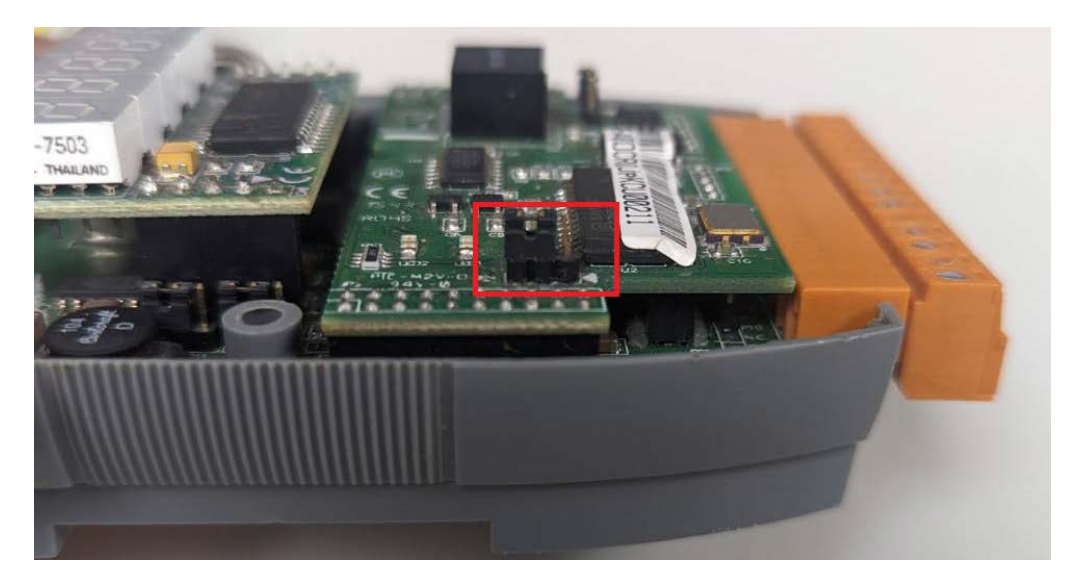

2. 確認以下兩個外部模塊沒有接觸不良,建議重新插拔。

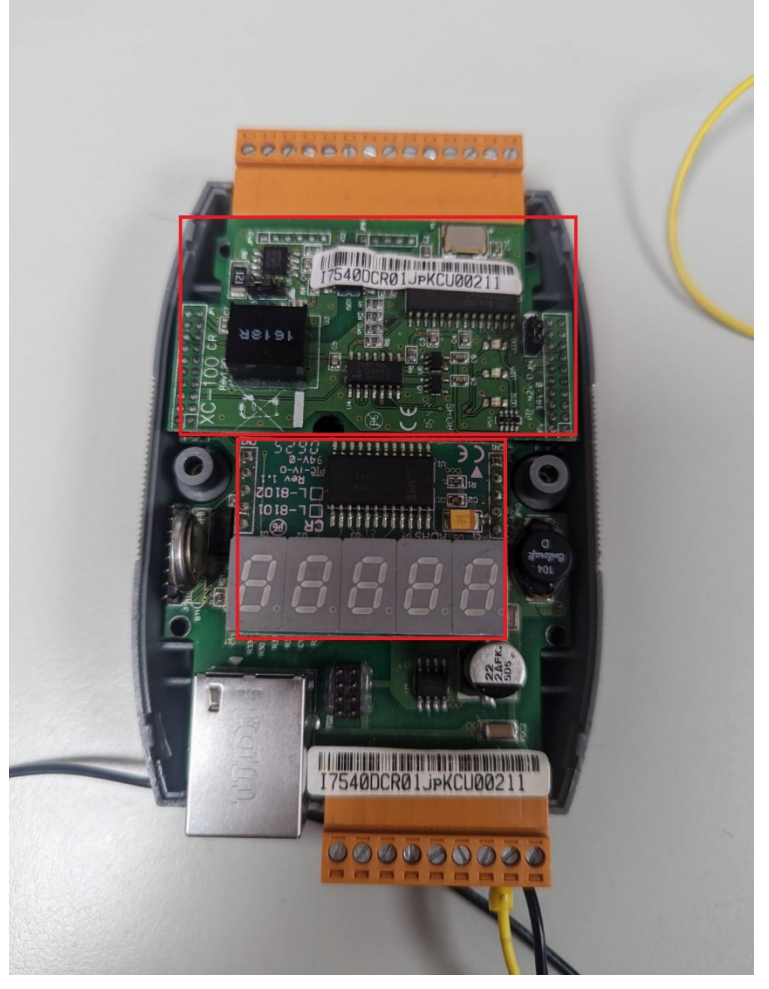

如果以上方法不能解決您的問題,建議送修. (2022/11/29, Alina)